| 利用申<br>レータの<br>レーニン?<br>と利用申 | し込み後、ちゅらSimスタッフがトレーニング内容やシミュ<br>相談に対応します。個人のスキルアップ、施設や部署対象のト<br>グなど様々なことができる施設です。こんなことできるかな?<br>し込みに迷ったら、まずは、問い合わせメールを!                                                                                                    |
|------------------------------|----------------------------------------------------------------------------------------------------|
| ☆Step1                       | ホームページにアクセス                                                                                                    |
|                              | (http://okinawa-clinical-sim.org/)                                                                                                    |
| ☆Step2                       | センター利用をクリック                                                                                                    |
|                              | Control = 1000 - 1000 - 10000 - 1000 - 10000 - 1000 - 10000 - 1000 - 1000 - 1000 - 1000 - 10 |
|                              | 그 - スート         #1           9スート         #1           802/0015         2                                                                                                    |
| ☆Step3                       | センター施設の予約をクリック                                                                                                    |
| 04                           | リブページ ▶ センター利用<br>● センター利用                                                                                                    |
| tz                           | レター概要 ■ 0 センター施設の見学<br>0 センターで扱っているシミュレーター&医療機器                                                                                                    |
|                              | <ul> <li>○ 転車場の利用</li> <li>-ス一Щ 区</li> </ul>                                                                                                    |
| tex                          | レター和川 国                                                                                                    |
| 7                            | <b>ジクセス</b> 日                                                                                                    |
| ☆Step4                       | 必要書類(利用申込書・準備物品)をダウンロード                                                                                                    |
| ホーム × センター利用 × センター          | 単約0月行<br>229-1株計の予約                                                                                                    |
| 当せ<br>モンター概要 2 記入<br>(余観     | ックーの細胞で制度になり、地球シーム教化・空波線影響に離し、<br>いた物理論で制度になり、地球シーム教化・空波線影響に離し、<br>した物理論がいてない<br>といたりますのから、<br>ない、日本のから、<br>ない、<br>の、<br>の、<br>の、<br>の、<br>の、<br>の、<br>の、<br>の、<br>の、<br>の                                                                                                    |
| スタッフ紹介 🗈 📲                   | ※申し込みの責任者が学生の場合のみ学生用を使用します。                                                                                                    |
|                              | (1月1)日本 (1日)<br>私の利人・クループ・国際主にちらの申請書を記入してください。                                                                                                    |
| センター利用 国 ※準                  | 機動曲に「センターで語っているシミュレーター本語無味剤」を参考にして下さい。<br>物する毎難は「センフレット(POP)」を参考にしてください。                                                                                                    |
| ∱Sten5                       | <b>必要聿類に入力後ファイルの<u>供名を</u>「施設予約」と</b>                                                                                                    |
| Ascha                        | ちゆらSimへメールにて(okinawa.sim.center@gmail.com)送付。(仮申込完了)                                                                                                    |
|                              | - <u>11 年末 時の2.7 日本 日本</u>                                                                                                    |
|                              | 利用申し込み書(グループ・団体用)         Mail ####################################                                                                                                    |
| 利用申込書、                       | 準備物品を記入する用紙はシートが分かれています。                                                                                                    |
|                              |                                                                                                    |
| *【禄式3】レイ                     |                                                                                                    |
|                              |                                                                                                    |
| ☆Step6                       | ちゅらSimから「仮申し込み完了」メールを受け取る。                                                                                                    |
|                              | 必要書類がそろっていることを確認後、「受付ました」とメールを返信します。                                                                                                    |
|                              | <u>この時点では利用確定ではありません。</u>                                                                                                    |
|                              |                                                                                                    |

ちょらSim利田までの流れ

- ★Step7 必要に応じて、シミュレータや部屋の使用等の打ち合わせを行い、「申込確定」または 「キャンセル待ち」の最終メールをちゅらSimより受け取る。
- ☆Step8 当日または前日会場設営など準備!